#### <u>ขันตอนการสมัครเข้าร่วมการแข่งขันฟุตบอลเยาวชนและประชาชน</u>

#### <u>ประจำปี 2565 กรุงเทพมหานคร</u>

1. เข้าเว็บไซต์กรมพลศึกษา <u>www.dpe.go.th หัวข้อ</u> ระบบสารสนเทศกพล.

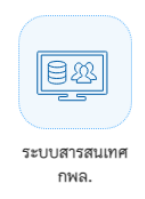

2. เลือกหัวข้อระบบรับสมัครแข่งขันกีฬา

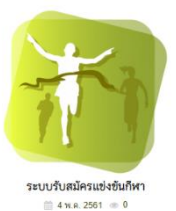

3. เลือกหัวข้อการลงทะเบียน

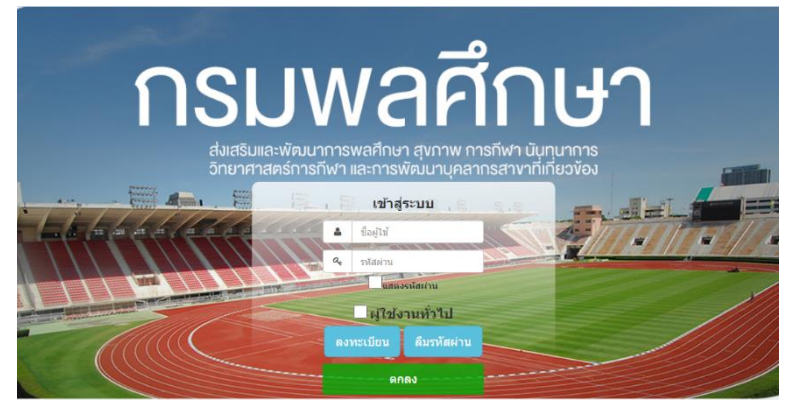

4. เลือกรายการที่จะลงทะเบียน (PM CUP กรุงเทพมหานคร)

เลือกรายการลงทะเบียน

×

PM CUP กรุงเทพมหานคร

 กรอกข้อมูลเพื่อขอลงทะเบียนผู้ใช้งาน (ทีมที่ไม่ได้สมัครโดยใช้ชื่อสถานศึกษา ให้ติดต่อผู้ดูแลระบบเพื่อเพิ่มชื่อทีม) กดบันทึก รอผู้ดูแลระบบอุนมัติการ ลงทะเบียน โดยจะแจ้งกลับทางอีเมลที่ได้ลงทะเบียนไว้

| ชื่อผู้เข้าใช้งาน*:                                    |                            | * โปรตระบุเป็น a-z หรือ A-Z หรือ 0-9 เท่านั้น                                     |
|--------------------------------------------------------|----------------------------|-----------------------------------------------------------------------------------|
| รหัสผ่าน*:                                             |                            | *โปรตระบุรนัสผ่าน 6-20 ตัวอักษร                                                   |
| ยื่นยันรหัสผ่าน*ื:                                     |                            |                                                                                   |
| อีเมล <sup>*</sup> :                                   |                            |                                                                                   |
| ชื่อ-หามสกุล*:                                         |                            |                                                                                   |
| เบอร์โทรศัพท <sup>4</sup> :                            |                            |                                                                                   |
|                                                        | 🕑 สมัครในนามสถานศึกษา      |                                                                                   |
| จังหวัด*:                                              | กรุณาเลือกจังหวัด 🔹        |                                                                                   |
| ขื่อสถานศึกษา/สังกัด*:                                 | •                          | * หากไม่พบโรงเรียน/สังกัดของท่าน กรุณาแจ้ง<br>เจ้าหน้าที่ฝ่ายระบบของแต่ละชนิตกีฬา |
| หนึ่งสื่อน่าส่งหรือเอกสารแบบของกรมพุดศึกษา<br>(ด้ามี): | Choose File No file chosen |                                                                                   |
|                                                        | ไปนที่ก × ยกเล็ก           |                                                                                   |

- 6. เมื่อได้รับการอนุมัติการลงทะเบียนแล้วให้ปฏิบัติดังนี้
  - 1. ใส่ชื่อผู้ใช้ และรหัสผ่าน ที่ได้ทำการลงทะเบียนไว้
  - 2. กดเลือก ผู้ใช้งานทั่วไป
  - 3. กดตกลง

| กรเ                   | Jพลศึกษา                                                                                        |
|-----------------------|-------------------------------------------------------------------------------------------------|
| ส่งเสริมแ<br>วิทยาศาล | ละพัฒนาการพลศึกษา สุขภาพ การทีฬา นั้นทุบาการ<br>สตร์การทีฬา และการพัฒนาบุคลากรสาขาที่เกี่ยวข้อง |
|                       |                                                                                                 |
|                       | Q Trianta                                                                                       |
|                       | ้ผู้ใช่งานทั่วไป                                                                                |
|                       | annay                                                                                           |

7. ดำเนินการตามขั้นตอนการรับสมัคร

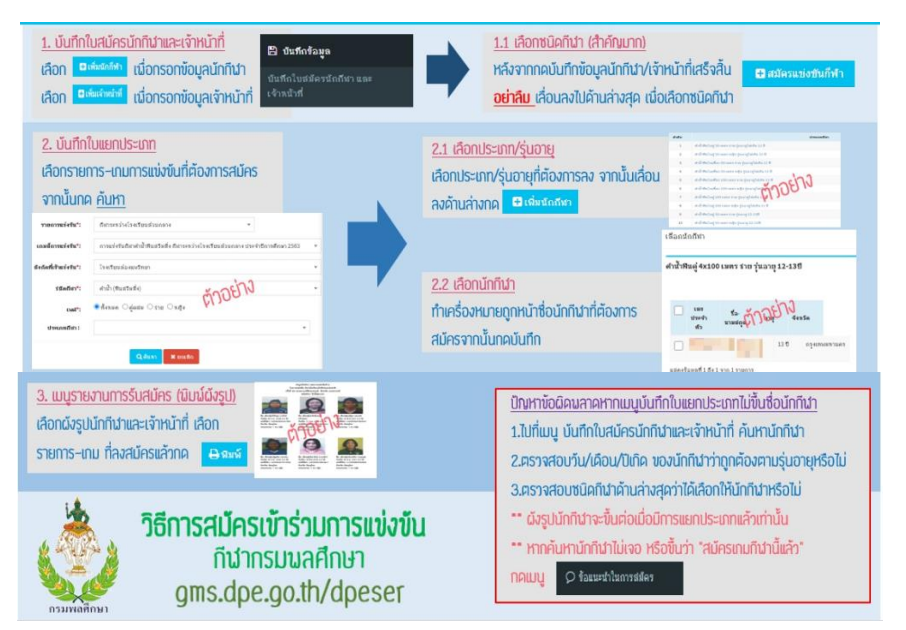

7.1 เลือกบันทึกข้อมูล แล้วเลือกบันทึกใบสมัครนักกีฬาและเจ้าหน้าที่

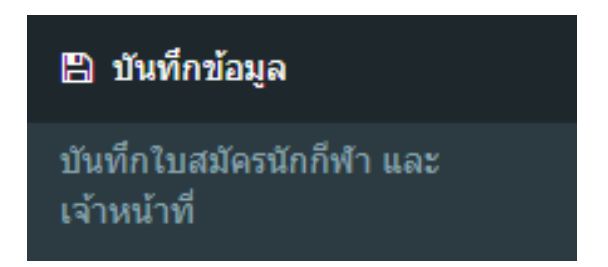

# 7.2 การเพิ่มข้อมูลนักกีฬาแล้วเจ้าหน้าที่

| รายการแข่งขัน*:        | v                                 |
|------------------------|-----------------------------------|
| เกมส์การแข่งขัน*:      | v                                 |
| สังกัดที่เข้าแข่งขัน*: | v                                 |
| ชนิดกีฬา :             | •                                 |
| หมายเลขบัตรประชาชน :   |                                   |
| ชื่อ-สกุล :            |                                   |
| เพศผู้สมัคร:           | ๏ ทั้งหมด ⊖ชาย ⊖ หญิง             |
| นักกีฬาเก่า :          | 🗌 ดึงทุกเกมที่น้อยกว่าปี 2564     |
| แชมป์เก่า(เหรียญหอง) : | 🗌 ทุกคนที่มีอย่างน้อย 1 เหรียญทอง |
|                        | Q ดับหา 🗙 ยกเลิก                  |
| มีเพิ่มนักกีฬา         | <u>อกช่องเพิ่มนักกีฬา</u>         |
| ปีเพิ่มเจ้าหน้าที่     | ลือกช่องเพิ่มเจ้าหน้าที่          |

# 7.3ใส่รายละเอียดรายบุคคลพร้อมแนบรูปถ่ายนักกีฬา เมื่อเสร็จแล้วให้กดบันทึก

|                           | วันเดือนปีที่สมัคร*่:     | O 30/11/2564               |                         |   |
|---------------------------|---------------------------|----------------------------|-------------------------|---|
|                           | รายการแข่งขัน*:           |                            | •                       |   |
|                           | เกมส์กีฬาที่เข้าแข่งขัน*: |                            | ~                       |   |
| No file chosen            | สังกัดที่เข้าแข่งขัน*่:   |                            | v                       |   |
| ไฟล์รูป jpg,jpeg เท่านั้น | จังหวัดที่เข้าแข่งขัน*่:  |                            | *                       |   |
|                           | ข้อมูลส่วนตัวผู้สมัคร     |                            |                         |   |
|                           | ประเภทบัตร*่:             | 🖲 บัตรประชาชน 🔿 บัตรชาวเขา | ∩ ⊖พาสปอร์ต ⊖อื่นๆ      |   |
|                           | เลขที่บัตรประชาชน*:       |                            |                         |   |
|                           | ชื่อ *:                   | ไม่ต้องระบุศาน่าหน้า       | นามสกุล*:               |   |
|                           | วันเดือนปีเกิด* :         | Ø                          | อายุ:                   |   |
|                           | น้ำหนัก*:                 |                            | ส่วนสุง*:               |   |
|                           | เพศ*:                     | ⊖ชาย ⊖หญิง                 | เบอร์โทรศัพท์:          |   |
|                           | ที่อยู่                   |                            |                         |   |
|                           | บ้านเลขที่ :              |                            | หมู่บ้าน/อาคาร :        |   |
|                           | หมู่ที่ :                 |                            | ตรอก/ช่อย :             |   |
|                           | 01111                     |                            | KaseKo .                |   |
|                           | 617474 :                  |                            | จบท มต :                | ¥ |
|                           | อำเภอ :                   | ·                          | ตำบล :                  | * |
|                           | รหัสไปรษณีย์ :            |                            |                         |   |
|                           | การศึกษา                  |                            |                         |   |
|                           | วุฒิการศึกษา :            |                            | v                       |   |
|                           |                           |                            | สถานศึกษา*              |   |
|                           | ระดับชั้น :               | Ŧ                          | (ยกเว้นกีฬาผู้สูงอายุ , | * |
|                           | แนบเอกสารการสมัคร         |                            | PM COP (มผองกรอก):      |   |
|                           | สำเนาบัตรประชาชน :        |                            |                         |   |
|                           | [jpg,gif,bmp,pdf]         | Choose File No file chosen |                         |   |
|                           | สำเนาทะเบียนบ้าน :        |                            |                         |   |
|                           | [jpg,gif,bmp,pdf]         | Choose File No file chosen |                         |   |
|                           | โรคประจำด้ว :             |                            |                         |   |

#### 7.4 เมื่อกดบันทึกแล้วจะมีข้อความนี้ขึ้น ให้กด OK

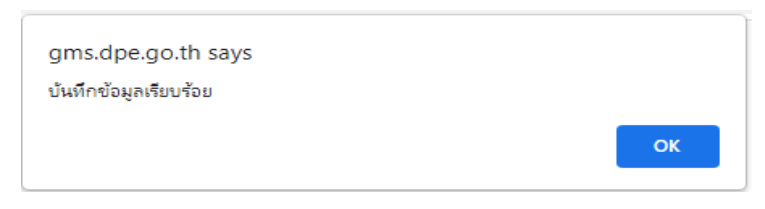

#### 7.5 เมื่อกด OK แล้ว จะมีข้อความนี้ขึ้น ให้กด OK อีกครั้ง

gms.dpe.go.th says กรุณาเลื่อนลงไปข้างล่างเพื่อเลือกกีฬาที่สมัครแข่งขัน

# 7.6 เมื่อกด OK จะมีข้อความนี้ขึ้นมาข้างล่าง ให้กดสมัครแข่งขันกีฬา

ок

| 🗄 สมัครแข่ง | ขันก็พ้า |          |    |
|-------------|----------|----------|----|
|             | ลำดับ    | ชนิดกีฬา | ลบ |
| 51113       |          |          |    |

### 7.7 เมื่อขึ้นข้อความนี้ให้กดบันทึก เป็นการเสร็จสิ้นการคีย์ข้อมูลรายบุคคล

| ชนิดกีฬา : | ฟุตบอล 🗸                       |
|------------|--------------------------------|
|            | <mark>อามันทึก</mark> × ยกเลิก |

#### 8. บันทึกใบแยกประเภทนักกีฬา

| 🖹 บันทึกข้อมูล                              |
|---------------------------------------------|
| บันทึกใบสมัครนักกีฬา และ<br>เจ้าหน้าที่     |
| บันทึกใบแยกประเภทกีฬาที่<br>เข้าร่วมแข่งขัน |

#### 8.1 บันทึกใบแยกประเภทกีฬาที่เข้าร่วมการแข่งขัน

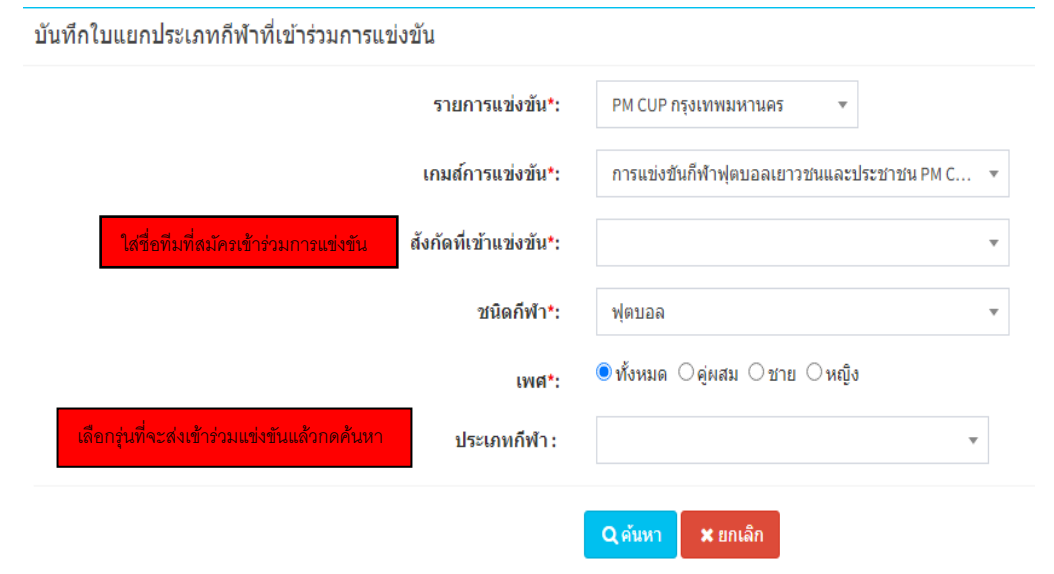

#### 8.2 เลือกรุ่นที่ต้องการสมัครแล้วกดเพิ่มนักกีฬา

| ลำดับ                       | ปร                                                                                                    | ะเภทกีฬา     |                  |       | ช่วงอายุ | ใช้สิทธิ         | ส่งได้   | ส่ง<br>แล้ว |
|-----------------------------|----------------------------------------------------------------------------------------------------|--------------|------------------|-------|----------|------------------|----------|-------------|
| 1                           | ประเภท เยาวชน ชาย รุ่นอายุ 12 ปี                                                                                                    |              |                  |       | 1-12     |                  | 25       | 0           |
| 2                           | ประเภท เยาวชน ชาย รุ่นอายุ 14 ปี                                                                                                    | តើត          | งกรุ่นการแข่งขัน | ſ     | 1-14     |                  | 25       | 0           |
| 3                           | ประเภทเยาวชน ชาย รุ่นอายุ 16 ปี                                                                                                    | ที่จ         | ะสมัครเข้าร่วม   |       | 1-16     |                  | 25       | 0           |
| 4                           | ประเภทเยาวชน ชาย รุ่นอายุ 18 ปี                                                                                                    | กา           | รแข่งขัน         |       | 1-18     |                  | 25       | 0           |
| 5                           | ประเภทประชาชน ชาย                                                                                                    |              |                  |       | 19-60    |                  | 25       | 0           |
| แสดงข้อมูลที่<br>ประเภทกีฬา | 1 ถึง 5 จาก 5 รายการ<br>:<br>What is a second second sec |              |                  |       |          | Sea              | ก่อนหน้า | 1 ถัดไป     |
|                             |                                                                                                    | ชื่อ-นามสกุล | จังหวัด          | หมายเ | ลขเสือ   | ตัวจริง/ตัวสำรอง | จัดกา    | รข้อมูล     |
|                             |                                                                                                    |              |                  |       |          |                  | ก่อนห    | เน้า ถัดไป  |

#### 8.3 เลือกนักกีฬาที่สมัครเข้าร่วมการแข่งขันโดยกดที่ช่อง 🥅 ด้านหน้าชื่อ

### (ตามจำนวนนักกีฬาที่ส่งเข้าร่วมการแข่งขัน) แล้วกดบันทึก

| ลำดับ                                                                                                    | ประเภทกีฬา                          |                |               |      | ช่วงอายุ  | ใช้สิทธิ         | ส่งได้   | ส่ง<br>แล้ว |
|----------------------------------------------------------------------------------------------------|-------------------------------------|----------------|---------------|------|-----------|------------------|----------|-------------|
| 1                                                                                                    | ประเภทประชาชน ชาย 19-60 ผ่านการคัดเ |                |               |      |           | ผ่านการคัดเลือก  | 25       | 2           |
| <ul> <li>แสดงข้อมูลที่ 1 ถึง 1 จาก 1 รายการ</li> <li>ก่อนหน้า 1 ถึง</li> <li><u>ประเภทก็ที่า</u> ; ฟุตบอล ประเภทประชาชน ชาย <u>ใช้สิบธิ ผ่านการคัดเดือก</u></li> <li>เริ่มรับกัดก็ทำ</li> <li>Show 10 v entries</li> </ul> |                                     |                |               |      |           |                  | 1 ถัดไป  |             |
| ลบที่เลือ <i>ศ</i>                                                                                                    | เลขบัตรประชาชน                      | ชื่อ-นามสกุล   | จังหวัด       | หมาย | บเลขเสื้อ | ดัวจริง/ดัวสำรอง | จัดการ   | รข้อมูล     |
|                                                                                                    |                                     | มารุด ค้ำจุน   | กรุงเทพมหานคร |      | ¢         | <b>วัวจริง</b>   | 📄 จัดกา  | ເຮ 🗎 ລນ     |
| <b>~</b>                                                                                                    |                                     | วิทวัส ข่าหุ่น | กรุงเทพมหานคร |      | Ġ         | <b>วัว</b> จริง  | 🖹 จัดกา  | เร 🗎 ลบ     |
| แสดงข้อมูลที่ 1                                                                                                    | ถึง 2 จาก 2 รายการ                  |                |               |      |           |                  | ก่อนหน้า | 1 ถัดไป     |

# 9. ใบแยกประเภทนักกีฬา ใส่รายละเอียดให้ครบ จะเลือกเป็นไฟล์ PDF หรือ Excel ก็ได้ แล้วกดพิม

| ใบแยกประเภทนักกีฬา แต่ละชนิดกีฬารวมทุกเขต |                         |                                           |  |  |  |  |
|-------------------------------------------|-------------------------|-------------------------------------------|--|--|--|--|
|                                           | รายการแข่งขัน*:         | PM CUP กรุงเทพมหานคร 👻                    |  |  |  |  |
|                                           | เกมส์การแข่งขัน*:       | การแข่งขันก็ฟ้าฟุตบอลเยาวชนและประชาชน P 🔻 |  |  |  |  |
| ใส่ชื่อทีมที่สมัครเข้าร่วมการแข่งขัน      | สังกัดที่เข้าแข่งขัน *: | v                                         |  |  |  |  |
|                                           | กีฬาประเภท :            | 🔿 เดี๋ยว 💿 ทีม                            |  |  |  |  |
|                                           | ชนิดกีฬา :              | ฟุตบอล 👻                                  |  |  |  |  |
|                                           | ประเภทบุคคล :           | 🖲 ทั้งหมด 🔿 คู่ผสม 🔿 ชาย 🔿 หญิง           |  |  |  |  |
| ง<br>จือกรุ่นที่จะส่งเข้าร่วมแข่งขัน      | ประเภทกีฬา :            | v                                         |  |  |  |  |
|                                           | แสดงผล* :               | PDF     C Excel                           |  |  |  |  |
|                                           |                         | 🖶 พิมพ์ 🛛 🗶 ยกเล็ก                        |  |  |  |  |

#### PM CUP กรุงเทพมหานคร

การแข่งขันกีฬาฟุตบอลเยาวชนและประชาชน PM CUP กรุงเทพมหานคร ประจำปี 2565 ครั้งที่ ชนิดกีฬา ฟุตบอล

#### ประเภทกีฬา ประเภทประชาชน ชาย ประเภทประชาชน ชาย

| สังกัด                           | ลำดับ | ชื่อ-สกุล     | หมายเลขเสื้อ | จังหวัด       |
|----------------------------------|-------|---------------|--------------|---------------|
| ริมเมย FC คนจะดีดีที่ใจใช่หน้าตา | 1     | วิทวัส ขำหุ่น |              | กรุงเทพมหานคร |
|                                  | 2     | มารุต ค้ำจุน  |              | กรุงเทพมหานคร |

# 10. ผังรูปนักกีฬา ใส่รายละเอียดให้ครบ จะเลือกเป็นไฟล์ PDF หรือ Excel ก็ได้ แล้วกดพิม

| ผังรูปนักกีฬา ในแต่ละชนิดกีฬา        |                                |                                            |  |
|--------------------------------------|--------------------------------|--------------------------------------------|--|
|                                      | รายการแข่งขัน*่:               | PM CUP กรุงเทพมหานคร 💌                     |  |
|                                      | เกมส์การแข่งขัน*:              | การแข่งขันก็พ้าฟุตบอลเยาวชนและประชาชน P… ▼ |  |
| ใส่ชื่อทีมที่สมัครเข้าร่วมการแข่งขัน | สังกัดที่เข้าแข่งขัน :         | <b>v</b>                                   |  |
|                                      | ชนิดกีฬา :                     | ฟุตบอล 👻                                   |  |
|                                      | ประเภทบุคคล :                  | 🔿 ทั้งหมด 🔿 ดู่ผสม 💿 ชาย 🔿 หญิง            |  |
| เลือกรุ่นที่จะส่งเข้าร่วมแข่งขัน     | ประเภทกีฬา :                   | •                                          |  |
| เงื่อนไ                              | ขการพิมพ์รายงาน <sup>*</sup> : | 🖲 แสดงประเภทกีฬา 🔿 ไม่แสดงประเภทกีฬา       |  |
|                                      | แสดงผล* :                      | ● PDF ○ Excel                              |  |
|                                      |                                | 🔒 <del>พิมพ์</del> 🗶 ยกเล็ก                |  |

ผังรูปนักกีฬา ริมเมย FC คนจะดีดีที่ใจใช่หน้าตา ในการแข่งขัน PM CUP กรุงเทพมหานคร ครั้งที่ การแข่งขันกีฬาฟุตบอลเยาวชนและประชาชน PM CUP กรุงเทพมหานคร ประจำปี 2565 ชนิดกีฬา ฟุตบอล

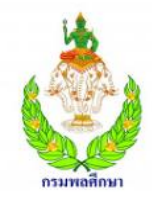

ชื่อ: มารุต ค้ำจุน วันเกิด: 12 พ.ย. 2545 (19 ปี) เลขที่บัตร: จังหวัด: กรุงเทพมหานคร ประเภท/รุ่น: ประเภทประชาชน ชาย

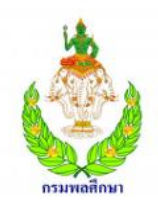

ชื่อ: วิทวัส ขำหุ่น วันเกิด: 12 พ.ย. 2545 (19 ปี) เลขที่บัตร: จังหวัด: กรุงเทพมหานคร ประเภท/รุ่น: ประเภทประชาชน ชาย

### 11.ผังรูปนักกีฬาและเจ้าหน้าที่ ใส่รายละเอียดให้ครบ จะเลือกเป็นไฟล์ PDF หรือ Excel ก็ได้ แล้วกดพิม

| ผังรูปนักกีฬ้าและเจ้าหน้าที่ในแต่ละชนิด | กีฬา                   |                                         |   |
|-----------------------------------------|------------------------|-----------------------------------------|---|
|                                         | รายการแข่งขัน*:        | PM CUP กรุงเทพมหานคร                    | • |
|                                         | เกมส์การแข่งขัน*:      | การแข่งขันกีฬาฟุตบอลเยาวชนและประชาชน PM | • |
| ใส่ชื่อทีมที่สมัครเข้าร่วมการแข่งขัน    | สังกัดที่เข้าแข่งขัน : |                                         | * |
|                                         | ชนิดกีฬา :             | ฟุตบอล                                  | * |
|                                         | แสดงผล* :              | ● PDF ○ Excel                           |   |
|                                         |                        | 🔒 พิมพ์ 🛛 🗙 ยกเลิก                      |   |

#### ผังรูปนักกีฬาและเจ้าหน้าที่ ริมเมย FC คนจะดีดีที่ใจใช่หน้าตา จังหวัด กรุงเทพมหานคร

#### ชนิดกีฬา ฟุตบอล

ในการแข่งขัน PM CUP กรุงเทพมหานคร จังหวัด

| ลำดับ    | ູຮູປ       | เลขบัตรประชาชน | ชื่อ-สกุล        | วัน/เดือน/ปีเกิด | รายการกีฬา                |
|----------|------------|----------------|------------------|------------------|---------------------------|
| 1        | runfieruze |                | มารุต ค้ำจุน     | 12 W.U. 45       | ประเภทประชาชน ชา          |
| 2        | uniance    |                | วิทวัส ขำหุ่น    | 12 พ.ย. 45       | ประเภทประชาชน ชา          |
| ชื่อเจ้า | หน้าที่    |                |                  |                  |                           |
|          | <u>له</u>  |                | นริน พวงประเสริฐ |                  | ผู้จัดการทีม<br>ควบคุมทีม |

1

กรมพร

# เมื่อดำเนินการคีย์ข้อมูลนักกีฬาและเจ้าหน้าที่เสร็จสิ้นแล้วให้ดำเนินการดังนี้

- 1. ปริ้นแผงรูปนักกีฬาและเจ้าหน้าที่ และใบส่งรายชื่อนักกีฬา
- จัดทำใบสมัครเข้าร่วมการแข่งขันและใบสมัครเข้าร่วมการแข่งขันรายบุคคล ตามแบบฟอร์มที่กรมพลศึกษากำหนด(โหลดได้ใน <u>www.dpe.go.th</u> ข่าวด้าน กีฬา
- ส่งเอกสารหลักฐานการสมัครเข้าร่วมการแข่งขัน ที่กลุ่มกีฬามวลชน สำนักการ กีฬา กรมพลศึกษา ภายในวันที่ 28 กุมภาพันธ์ 2565 ภายในเวลาราชการ

#### <u>หมายเหตุ\*\*\* สอบถามข้อมูลการรับสมัครได้ที่ 02-2140120 ต่อ 3205</u>